# GUÍA PARA PRESENTAR SOLICITUD SUBVENCIÓN **PLAN RESCATE** POR SEDE ELECTRÓNICA

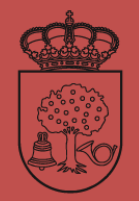

AYUNTAMIENTO DE Navalmoral de la Mata

AGENCIA DE EMPLEO Y DESARROLLO LOCAL

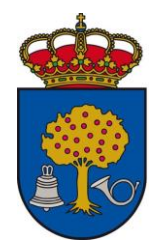

A continuación os explicamos todos los pasos a seguir para poder registrar por **SEDE ELECTRÓNICA** y solicitar la subvención del **PLAN RESCATE** correctamente.

- 1. Abrir navegador y entrar en aytonavalmoral.sedeelectronica.es
- 2. Pulsar la pestaña CATÁLOGO DE TRÁMITES

| SEDE ELECTRÓNICA         |                          |               |                                                                             |                                 | -<br>    | A* 🏴         |  |
|--------------------------|--------------------------|---------------|-----------------------------------------------------------------------------|---------------------------------|----------|--------------|--|
| Newtonia de la Mata      | Ayuntamiento de Navalmor | al de la Mata | Sede electrónic<br>Portal de transp<br>Perfil del Contra<br>Tablón de anunc | a<br>parencia<br>atante<br>cios | 29/64/20 | 121 13:04:15 |  |
| INFORMACIÓN GENERAL CATÁ | LOGO DE TRÁMITES CARPETA | A ELECTRÓNICA | CITA PREVIA                                                                 |                                 |          |              |  |
|                          |                          |               |                                                                             |                                 |          |              |  |

3. Una vez dentro de esta pestaña, nos vamos a SELECCIONAR MATERIA, y elegimos SUBVENCIONES.

| caciones 🔉 carpeta ciudadana 👬 Sede Electrónica                                                                                             | ue 😗 escubico destiona 🎮                  | Gmail 🔛 E-mail Ayto Navalm 🚺     | Sporttia 💽 Ley 9/2017, de 8 de 🤯 S                                      | stars España 👩 Bases Monitores N | » 🗄 Lista de |
|----------------------------------------------------------------------------------------------------|-------------------------------------------|----------------------------------|-------------------------------------------------------------------------|----------------------------------|--------------|
| SEDE ELECTRONICA                                                                                                    |                                           |                                  |                                                                         | U A                              |              |
| Annuero K<br>Newimoral de la Mata                                                                                                    |                                           | Sede<br>Porta<br>Perfil<br>Tabló | electrónica<br>I de transparencia<br>I del Contratante<br>n de anuncios | 29/04/2021 13:                   | 09:34        |
| INFORMACIÓN GENERAL C                                                                                                    | Ayuntamiento de N<br>ATÁLOGO DE TR' MITES | CARPETA ELECTRÓNICA CIT          |                                                                         |                                  |              |
| Inicio Catálogo de trámites                                                                                                    |                                           |                                  |                                                                         |                                  |              |
| CATÁLOGO DE TRÁMITES                                                                                                    |                                           |                                  |                                                                         |                                  |              |
|                                                                                                    |                                           |                                  |                                                                         |                                  |              |
| Procedimientos Disponibles                                                                                                    |                                           |                                  |                                                                         |                                  |              |
| Procedimientos Disponibles<br>Seleccione Materia                                                                                            |                                           |                                  |                                                                         |                                  |              |
| Procedimientos Disoonibles<br>Seleccione Materia<br>Subvenciones                                                                            |                                           |                                  |                                                                         | Buscar trámites                  |              |
| Procedimientos Disconibles<br>Seleccione Materia<br>Subvenciones<br>Solicitud de Subvención Directa                                         |                                           | (i) Información                  | 🛓 Descargar Instancia                                                   | Buscar tràmites                  |              |
| Procedimientos Disocolibles<br>Soleccione Materia<br>Subvenciones<br>Solicitud de Subvención Directa<br>Solicitud de Certificado de una Sul | yvención Concedida                        | () Información<br>() Información |                                                                         | Buscar trámites                  |              |

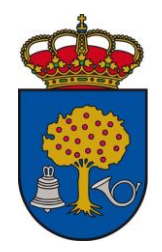

4. Nos vamos a SOLICITUD DE SUBVENCIÓN DIRECTA y pulsamos en TRAMITACIÓN ELECTRÓNICA.

| ff Sede Electrónic                            | ca de Navalmoral 🛛 🗙 🕂                                                            |                               |                           |                                                                                             |                                    | o - o ×              |
|-----------------------------------------------|-----------------------------------------------------------------------------------|-------------------------------|---------------------------|---------------------------------------------------------------------------------------------|------------------------------------|----------------------|
| $\leftrightarrow$ $\rightarrow$ C $\triangle$ | aytonavalmoral.sedelectron                                                        | ica.es/dossier.6              |                           |                                                                                             |                                    | 🖈 🤌 🗯 🚳 E            |
| Aplicaciones                                  | 🍰 Carpeta Cludadana 🛛 🏦 Sede Electr                                               | ónica de 🐐 esPublico Gestiona | M Gmail 🎽 E-mail Ayto Nav | valm 💽 Sporttia 📳 Ley 9/2017, de 8 de                                                       | 🥸 Stars España 📲 Bases Monitores N | » 📗 Lista de lectura |
|                                               |                                                                                   |                               |                           |                                                                                             | <b>₩</b> 0                         |                      |
|                                               | Resentance of Arts                                                                |                               |                           | Sede electrónica<br>Portal de transparencia<br>Perfil del Contratante<br>Tablón de anuncios | 29/04                              | 2021 13:09:34        |
|                                               | INFORMACIÓN GENERAL                                                               | CATÁLOGO DE TRÁMITES          | CARPETA ELECTRÓNICA       |                                                                                             |                                    |                      |
|                                               | Inicio Catálogo de trámites<br>CATÁLOGO DE TRÁMITES<br>Procedimientos Disponibles |                               |                           |                                                                                             |                                    | /                    |
|                                               | Seleccione Materia Subvenciones                                                   | ~                             |                           |                                                                                             | Buscar trámites                    |                      |
|                                               | Solicitud de Subvención Direc                                                     | ita                           | () inform                 | ación 🔔 Descargar Instancia                                                                 | Tramitación Electrónica            | ン                    |
|                                               | Solicitud de Certificado de un                                                    | a Subvención Concedida        | () Inform                 | ación 🔔 Descargar Instancia                                                                 | C Tramitación Electrónica          |                      |
|                                               | Justificación de Subvención C                                                     | oncedida                      | (i) Inform                | ación 🤳 Descargar Instancia                                                                 | Tramitación Electrónica            |                      |
| E 🔎 Escrit                                    | be aquí para buscar                                                               | O H 🧿                         | 📄 🔒 💼 💽                   | 📙 🕺 🛷                                                                                       |                                    | ^ 🛃 🖙 🗔 (1) 13:10 □  |

5. Accedemos a través del SISTEMA CLAVE.

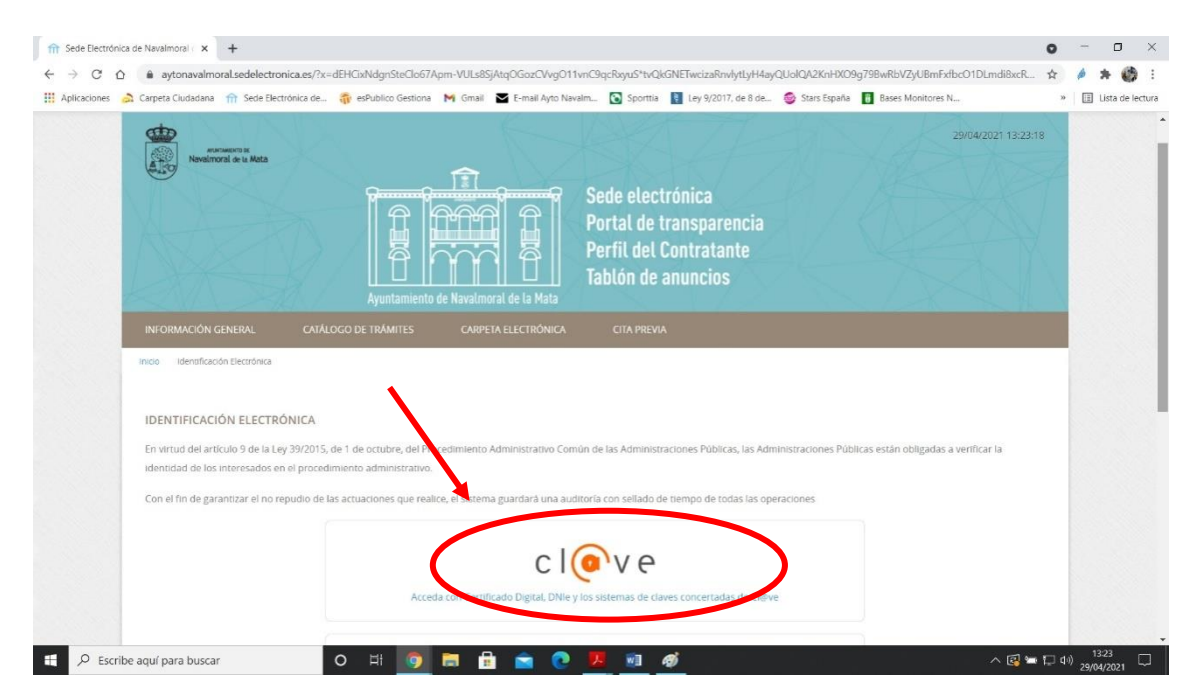

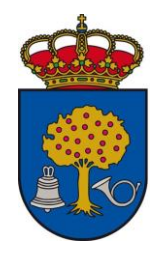

6. Elegimos el método de acceso del que dispongamos: CERTIFICADO ELECTRÓNICO, CLAVE PIN o CLAVE PERMANENTE.

| Ol@ve: Ministerio de Hacienda y × +                                                                                                    |                                                                      |                                                        | 0 - 0 3                     |
|----------------------------------------------------------------------------------------------------|----------------------------------------------------------------------|--------------------------------------------------------|-----------------------------|
| $\leftrightarrow$ $\rightarrow$ $\mathcal{C}$ $\triangle$ $\triangleq$ pasarela.clave.gob.es/Proxy/ServiceProvider                                                                                                    |                                                                      |                                                        | x 🌶 🛪 🚳                     |
| 🔢 Aplicaciones 🛛 👌 Carpeta Ciudadana 🖙 Sede Electrónica de 奣 es                                                                                                    | ublico Gestiona 🛛 M Gmail 🔤 E-mail Ayto Navalm 🛐 Sporttia 🚦          | Ley 9/2017, de 8 de 🧕 Stars España 🚦 Bases Monitores N | » 🔠 Lista de lectu          |
| and a state of the state of the | c l@v e                                                              | Ayuda                                                  |                             |
|                                                                                                    | Elija el método de identi                                            | ficación                                               |                             |
| Si no transcurren                                                                                                    | nás de 60 minutos entre autenticaciones y llamadas a Cl@ve, se le a  | utenticará automáticamente de forma transparente.      |                             |
|                                                                                                    |                                                                      | → ****                                                 | 1                           |
|                                                                                                    |                                                                      | ****                                                   |                             |
| DNIe                                                                                                    | Certificado Cl@ve PIN Cl@ve perm<br>ctrónico                         | anente Ciudadanos UE                                   |                             |
| A                                                                                                    | ceder > Acceder > Acceder                                            | >                                                      |                             |
|                                                                                                    | Para usarlo es necesario Para usarlo es n<br>registrarse registrarse | ecesario<br>E                                          |                             |
|                                                                                                    |                                                                      |                                                        |                             |
|                                                                                                    |                                                                      |                                                        |                             |
| © Gobierno de España - Cl@ve                                                                                                    |                                                                      |                                                        |                             |
|                                                                                                    |                                                                      |                                                        |                             |
| P Escribe aguí para buscar                                                                                                    | 54 👩 📻 🔒 🚖 👩 🌹 🖬 🛷                                                   |                                                        | ∧ 🛃 🔚 🗔 dı) <sup>1331</sup> |

7. Una vez hemos accedido a través de uno de los tres métodos anteriores, señalamos si somos el INTERESADO o el REPRESENTANTE, y le damos a COMENZAR.

|               |                                                                                             |                                                                                                    |                                                                                                    |                                                  | 0 - 0 >              |
|---------------|---------------------------------------------------------------------------------------------|----------------------------------------------------------------------------------------------------|----------------------------------------------------------------------------------------------------|--------------------------------------------------|----------------------|
| → C O         | aytonavalmoral.sedelectronica.es/?x=Y0                                                      | G6J364L73*BqacB4cRt5g                                                                                                   |                                                                                                    |                                                  | 🖈 🤌 🛪 🚱              |
| plicaciones 🍰 | Carpeta Cludadana 🆙 Sede Electrónica de                                                     | 👘 esPublico Gestiona 🛛 M Gmail 🔤 E-mail Ayto M                                                                          | lavalm 💽 Sporttia 🔋 Ley 9/2017, de 8 de                                                                  | 🧐 Stars España 🚦 Bases Monitores N               | » 🛛 🔝 Lista de lectu |
|               | zCóm <u>o ac</u> túo en este trámi                                                          | uuuuuxiissee ijieqcsdyennijscuy445r                                                                                     | ycevnxboninm i wwr                                                                                       |                                                  |                      |
| 1             | O Soy el interesado                                                                         |                                                                                                    |                                                                                                    |                                                  |                      |
|               | O Soy el representante                                                                      |                                                                                                    |                                                                                                    |                                                  |                      |
|               |                                                                                             |                                                                                                    |                                                                                                    |                                                  |                      |
|               | (cpicacina apereorie                                                                        |                                                                                                    |                                                                                                    |                                                  |                      |
|               |                                                                                             |                                                                                                    | CONTRACTO                                                                                                |                                                  |                      |
|               |                                                                                             | l                                                                                                    | COMENZAR                                                                                                 |                                                  |                      |
|               |                                                                                             | I                                                                                                    | COMENZAR                                                                                                 |                                                  |                      |
|               |                                                                                             |                                                                                                    | COMENZAR                                                                                                 |                                                  |                      |
|               | Acerca de esta Sede                                                                         | Electrónica                                                                                                    | COMENZAR                                                                                                 |                                                  |                      |
|               | Acerca de esta Sede                                                                         | Electrónica<br>Información de interês                                                                                   | COMENZAR                                                                                                 | USABILIDAD                                       |                      |
|               | Acerca de esta Sede<br>La sebe<br>Titulanidad                                               | Electrónica<br>INFORMACIÓN DE INTERÉS<br>Política de Privacidad                                                         | COMENZAR<br>CERTIFICADOS<br>Sistemas de identificación                                                   | USABILIDAD<br>Accesbilidad                       |                      |
| _             | Acerca de esta Sede<br>LA SEDE<br>Titularidad<br>Normativa                                  | Electrónica<br>INFORMACIÓN DE INTERÉS<br>Política de Privacidad<br>Esquema Nacional de Seguridad                        | COMENZAR<br>CERTIFICADOS<br>Sistemas de identificación<br>Sistemas de Firma                              | USABILIDAD<br>Accesbilidad<br>Mapa web           |                      |
| _             | Acerca de esta Sede<br>LA SEDE<br>Titularidad<br>Normativa<br>Calendano y cómputo de piazos | Electrónica<br>INFORMACIÓN DE INTERÉS<br>Política de Privacidad<br>Esquema Nacional de Seguridad<br>Política de Cookies | COMENZAR<br>CERTIFICADOS<br>Sistemas de identificación<br>Sistemas de Pirma<br>Certificados Electrónicos | USABILIDAD<br>Accesibilidad<br>Mapa web<br>AYUDA |                      |

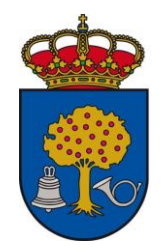

8. Rellenamos los DATOS A EFECTOS DE NOTIFICACIONES, así como el EXPONE y el SOLICITA. Una vez rellenos estos datos, le damos a SIGUIENTE.

|                  | aytonavaimoral.sedelectronica.e                    | ss/?x=YGbJ3b4L/3*BqacB4cRt5g                                                               |                                                                                                   | ¥   | / <b>* \$</b>    |
|------------------|----------------------------------------------------|--------------------------------------------------------------------------------------------|---------------------------------------------------------------------------------------------------|-----|------------------|
| licaciones 🏻 🍰 🤇 | Carpeta Ciudadana 🛛 🯦 Sede Electrónica             | a de 🌴 esPublico Gestiona 🛛 Gmail 🔽 E-mail Ayto Navalm 💽 Sp                                | porttia 🔋 Ley 9/2017, de 8 de 🎯 Stars España 👖 Bases Monitores N                                  | >>  | 🗄 Lista de lectu |
|                  | Datos a efectos de no                              | otificaciones                                                                              |                                                                                                   |     |                  |
|                  | Medio de notificación                              | Email *                                                                                    | Móvil *                                                                                           |     |                  |
|                  | Electrónica                                        | ~                                                                                          |                                                                                                   |     |                  |
|                  | Recuerde que la notificación se rem<br>Interesado. | atiră al interesado, llegando un aviso al correo electrónico que se haya incluido. Para re | coger la notificación electrónica será necesario acceder con un certificado de persona física del |     |                  |
|                  | Expone / solicita                                  |                                                                                            |                                                                                                   |     |                  |
|                  |                                                    |                                                                                            |                                                                                                   |     |                  |
|                  | Expone                                             |                                                                                            |                                                                                                   |     |                  |
|                  | Expone                                             |                                                                                            |                                                                                                   | li. |                  |
|                  | Expone<br>Solicita                                 |                                                                                            |                                                                                                   | £.  |                  |

Pulsamos en ADJUNTAR y elegimos los documentos que queremos añadir a la solicitud (<u>recordamos que deben estar actualizados con fecha posterior a la publicación de las bases</u>). Una vez añadidos todos los documentos que queremos adjuntar, pulsamos en SIGUIENTE.

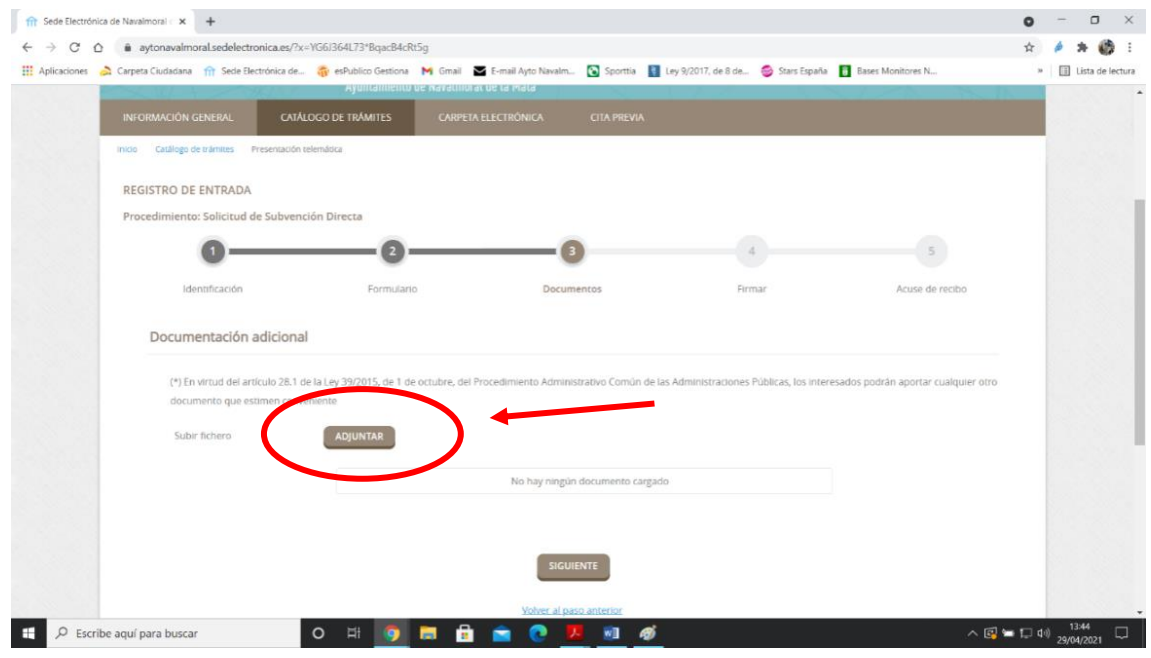

Plaza de España, 1 🗉 Teléfonos: 927 53 01 00 – 927 53 01 04 – 927 53 08 04 🖷 Fax: 927 53 53 60 🔳 10300 NAVALMORAL DE LA MATA (Cáceres)

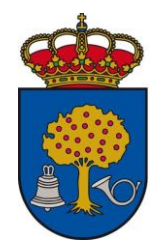

10. Revisamos que toda la información está correcta y no nos falta ningún documento. Si todo está correctamente, nos vamos al final de la página y le damos a FIRMAR.

| < → C △              | aytonavalmoral.sedelectronica.es/?x=YG6J    | 364L73*BqacB4cRt5g                                                                                                    | \$ | A = 0            | 1   |
|----------------------|---------------------------------------------|----------------------------------------------------------------------------------------------------|----|------------------|-----|
| III Aplicaciones 🍌 C | arpeta Ciudadana 🛛 🧌 Sede Electrónica de 🚳  | esPublico Gestiona 🛛 M Gmail 💟 E-mail Ayto Navalm 💽 Sporttia 🚦 Ley 9/2017, de 8 de 🧔 Stars España 👖 Bases Monitores N                                                                                                    | ж  | 🗄 Lista de lectu | ra. |
|                      | Finalidad Tramitar procedimie               | ntos y actuaciones administrativas.                                                                                                    |    |                  | *   |
|                      | Legitimación Cumplimiento de un             | a misión realizada en interés público o en el ejercicio de poderes públicos otorgados a esta Entidad.                                                                                                    |    |                  |     |
|                      | Destinatarios Se cederán datos, er          | su caso, a otras Administraciones Públicas y a los Encargados del Tratamiento de los Datos. No hay previsión de transferencias a terceros países.                                                                                                    |    |                  |     |
|                      | Derechos Acceder, rectificar y              | suprimir los datos, así como otros derechos, tal y como se explica en la información adicional.                                                                                                    |    |                  |     |
|                      | Información Adicional Puede consultar la in | iformación adicional y detallada sobre Protección de Datos en la siguiente dirección Protección de datos                                                                                                    |    |                  |     |
|                      | Firma                                       |                                                                                                    |    |                  |     |
|                      | Fecha y hora de autenticación               | 29/04/2021 13:35                                                                                                    |    |                  |     |
|                      | Apellidos, Nombre                           | ENCINAS REDONDO, JOSE MANUEL                                                                                                    |    |                  |     |
|                      | NIF/CIF                                     | 28970055Z                                                                                                    |    |                  |     |
|                      | Proveedor de identidad                      | Cl@ve - Gobierno de España                                                                                                    |    |                  |     |
|                      | Sistema de identidad                        | Certificado reconocido de firma                                                                                                    |    |                  |     |
|                      | Tipo de certificado                         | Persona física                                                                                                    |    |                  |     |
|                      | Nivel de seguridad                          | Medio                                                                                                    |    |                  |     |
|                      | IP                                          | 80.28.105.195                                                                                                    |    |                  |     |
|                      | ld sesión                                   | 00000xvi599a1j1eqcsdy6fshJ5cuy445nycevnxbdhfhm1wwr                                                                                                    |    |                  |     |
|                      | Declaro que es cierto el contenido de       | este documento y confirmo mi voluntad de firmario                                                                                                    |    |                  |     |
|                      |                                             | FIRMAR                                                                                                    |    |                  |     |
|                      |                                             |                                                                                                    |    |                  | 5   |
|                      |                                             | These second second sec |    |                  |     |
|                      |                                             |                                                                                                    |    |                  |     |
|                      |                                             |                                                                                                    |    |                  |     |
|                      |                                             |                                                                                                    |    |                  | -   |

11. Automáticamente os va a salir la instancia (lo que hayáis rellenado vosotros) y el recibo, que es el comprobante con el número de registro donde aparecen todos los documentos que habéis presentado. Descargaos tanto la instancia firmada como el recibo (es vuestro justificante de que lo habéis presentado).